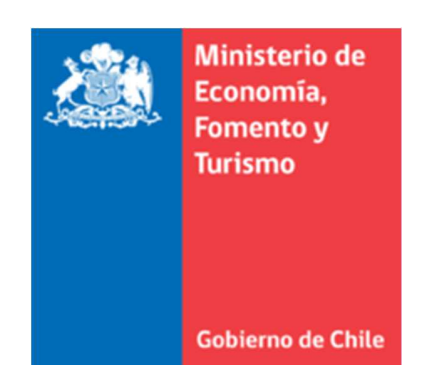

# Manual de Usuario

# Sistema de pago en línea TDPI

# Contenido

.

| Pago en línea TDPI           | 3  |
|------------------------------|----|
| Acceso al sitio              | 3  |
| Buscar causa                 | 3  |
| Tipo de trámite              | 5  |
| Antecedentes del solicitante | 6  |
| Confirmar solicitud          | 7  |
| Ir al Pago                   | 9  |
| Seleccionar pago             | 9  |
| Validar Documento            | 10 |

# Pago en línea TDPI

La solicitud de certificado electrónico consta de los siguientes pasos:

## Acceso al sitio

Acceso al sitio a través de la página del tribunal. O bien directamente a la url.

- <u>http://www.tdpi.gob.cl/</u>
- http://pagoenlineatdpi.desa.economia.cl/

## Buscar causa

Luego se debe buscar la causa de la cual se necesita solicitar el certificado, esto se puede realizar conociendo el rol de la causa.

COMPRA DE CERTIFICADOS:

#### Paso 1 de 4 - Selección de causa

| - Duranuada da causa     |                 |              |
|--------------------------|-----------------|--------------|
| busqueda de causa        |                 |              |
| Rol causa                | [Sin selección] | Cargar Causa |
| Individualización        |                 |              |
| Fecha de sentencia       |                 |              |
| Número de solicitud      |                 |              |
| * Nombre del solicitante | Seleccione ~    |              |
| Siguiente >              |                 |              |

| ww.econon              | nia.gob                        | COMPRA DE CERTIFICADOS:                |                       |
|------------------------|--------------------------------|----------------------------------------|-----------------------|
| ) Transpa              | arente                         | Paso 1 de 4 - Selección de             | causa                 |
| в                      | ÚSQUEDA DE                     | CAUSAS                                 |                       |
| ter                    | xto de búsq <mark>u</mark> eda | 265                                    | Ver en páginas Buscar |
| dəd Ind <sub>Sir</sub> | n información                  |                                        |                       |
|                        | errar<br>AL                    | solicitud<br>* Nombre del Seleccione • |                       |

| BÚSQUED       | A DE CAUSAS | 5                                                |                |                    |
|---------------|-------------|--------------------------------------------------|----------------|--------------------|
| Texto de búsq | ueda 265    | 🗌 Ver en páginas                                 | Buscar         |                    |
|               | Kol         | Individualization                                | Fecha creacion | Fecha modificacion |
| Seleccionar   | 000265-2011 | 1492 EL DESCUBRIMIENTO RON AÑEJO 15 AÑOS ANTIQUE | 09-03-2011     | 27-06-2012         |
| Seleccionar   | 000518-2008 | PLASMIN                                          | 04-08-2008     | 07-08-2008         |
| Seleccionar   | 000265-2012 | MIGAS DE ORO                                     | 22-03-2012     | 29-03-2012         |
| - Seleccionar | 000846-2008 | NIKE                                             | 23-10-2008     | 04-11-2008         |

Para poder solicitar un certificado la causa debe estar en estado **salida de expediente** o **sentencia**, de no ser así se despliega un mensaje como se muestra:

• La causa seleccionada no se encuentra en el estado 'SALIDA DE EXPEDIENTE' o 'SENTENCIA'

#### COMPRA DE CERTIFICADOS:

#### Paso 1 de 4 - Selección de causa

|   | Discourse de la service  |              |              |
|---|--------------------------|--------------|--------------|
|   | Busqueda de causa        |              |              |
|   | Rol causa                | 000802-2015  | Cargar Causa |
|   | Individualización        |              |              |
|   | Fecha de sentencia       |              |              |
|   | Número de solicitud      |              |              |
|   | * Nombre del solicitante | Seleccione ~ |              |
| ĺ | Siguiente >              |              |              |

COMPRA DE CERTIFICADOS:

Paso 1 de 4 - Selección de causa

|   |                             | sa                                               |
|---|-----------------------------|--------------------------------------------------|
|   | Rol causa                   | 000265-2011 Aceptar                              |
|   | Individualización           | 1492 EL DESCUBRIMIENTO RON AÑEJO 15 AÑOS ANTIQUE |
|   | Fecha de<br>sentencia       | 06-06-2016 14:24:31                              |
|   | Número de<br>solicitud      | 895116                                           |
|   | * Nombre del<br>solicitante | Bodegas 1.492 El Descubrimiento Corp. ▼          |
|   |                             |                                                  |
| ĺ | Siguiente >                 |                                                  |
|   |                             |                                                  |

## Tipo de trámite

Más tarde se debe seleccionar el tipo de certificado que se quiere solicitar.

**COMPRA DE CERTIFICADOS:** 

Paso 2 de 4 - Selección de trámite

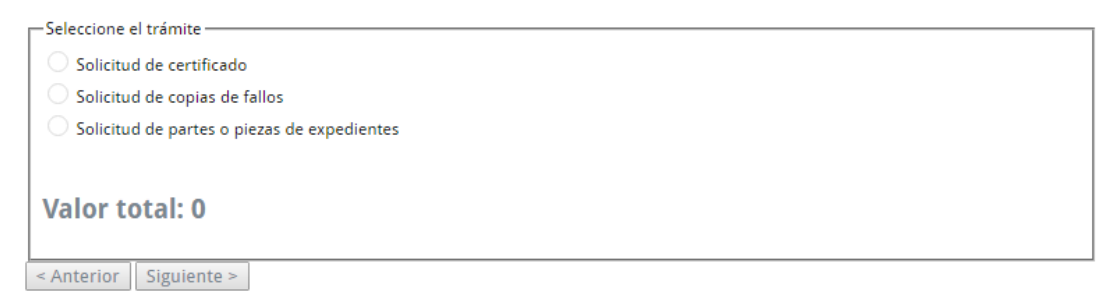

Si la solicitud corresponde a solicitud de partes o pieza de expedientes, se debe señalar la cantidad de hojas, estos para poder realizar el cálculo que corresponde.

### COMPRA DE CERTIFICADOS:

### Paso 2 de 4 - Selección de trámite

| Seleccione el trámite                       |
|---------------------------------------------|
| Selectione et d'annue                       |
| 🔿 Solicitud de certificado                  |
| Solicitud de copias de fallos               |
| Solicitud de partes o piezas de expedientes |
| Ingresa Cantidad de hojas 10 Calcular       |
| Valor total: \$ 500                         |
| < Anterior Siguiente >                      |

## Antecedentes del solicitante

Luego se deben indicar los datos del solicitante, como se muestra en la imagen.

| сом | DDA | TIFICA | nos. |
|-----|-----|--------|------|
| COW |     |        | 003. |

### Paso 3 de 4 - Datos del solicitante

| Ingrese datos del solicitante              |                 |                         |
|--------------------------------------------|-----------------|-------------------------|
| Los datos marcados con * son obligatorios. |                 |                         |
| * Rut                                      | - Ejemplo: 1234 | 15678-9                 |
| * Correo electrónico                       |                 | Ejemplo: user@server.cl |
| Reingrese correo electrónico               |                 | Ejemplo: user@server.cl |
| * Fecha de pago                            | 30-06-2016      |                         |
| * Domicilio                                |                 |                         |
| * Nombre de la sociedad que<br>representa  |                 |                         |
| * RUT de la sociedad que<br>representa     | - Ejemplo: 1234 | 5678-9                  |
| Observación                                |                 |                         |
|                                            |                 |                         |
| < Anterior Siguiente >                     |                 |                         |

## Confirmar solicitud

Más tarde se deben confirmar los datos ingresados, con el fin de validar los antecedentes ingresados.

| COMPRA DE CERTIFICADO                | S:                                          |
|--------------------------------------|---------------------------------------------|
|                                      |                                             |
| aso 4 de 4 - Confirm                 | ación de solicitud                          |
| Causa                                |                                             |
| Rol causa                            | C.,                                         |
| Individualización                    | C                                           |
| Fecha de sentencia                   | 30-06-2016 14:58:38                         |
| Número de solicitud                  | *****                                       |
| * Nombre del solicitante             | C.i.i.i. A                                  |
| Tipo de trámite                      |                                             |
| Tipo de trámite                      | Solicitud de copias de fallos               |
| Valor total en pesos                 | \$ 2.500                                    |
| Solicitante                          |                                             |
| Rut                                  | or t                                        |
| Correo electrónico                   | i i an tal                                  |
| Fecha de pago                        | 30-06-2016 0:00:00                          |
| Domicilio                            | alameda                                     |
| Nombre de la sociedad que            | tu **                                       |
| representa                           |                                             |
| RUT de la sociedad que<br>representa | 90                                          |
| < Anterior Siguiente >               | Imprimir Es posible imprimir el comprobante |

Para el caso de las solicitudes de copias de fallos o partes y piezas de expedientes, estás deben ser retiradas en el mesón del Tribunal; como se muestra en la siguiente imagen.

### COMPRA DE CERTIFICADOS:

#### Paso 4 de 4 - Confirmación de solicitud

| usa                                     |                                                                                                    |
|-----------------------------------------|----------------------------------------------------------------------------------------------------|
| Rol causa                               | 000266-2011                                                                                                    |
| Individualización                       | 1492 EL DESCUBRIMIENTO RON AÑEJO 18 AÑOS EXQUIS                                                                                                    |
| Fecha de sentencia                      | 01-07-2016 12:06:23                                                                                                    |
| Número de solicitud                     | 895117                                                                                                    |
| * Nombre del solicitante                | Bodegas 1.492 El Descubrimiento Corp.                                                                                                    |
| po de trámite                           |                                                                                                    |
| Tipo de trámite                         | Solicitud de copias de fallos                                                                                                    |
| Valor total en pesos                    | \$ 2.500                                                                                                    |
| Observaciones                           | El documento que ha solicitado estará disponible en el mesón de atención de usuarios del Tribunal d<br>Propiedad Industrial, en el horario de atención de 8:30 a 13:00 horas, en el plazo de cinco días hábile |
| licitante                               |                                                                                                    |
| Rut                                     | 10771516-9                                                                                                    |
| Correo electrónico                      | mmontoya@economia.cl                                                                                                    |
| Fecha de pago                           | 01-07-2016 0:00:00 Observación de                                                                                                    |
| Domicilio                               | alameda 1449 retiro de documento                                                                                                    |
|                                         |                                                                                                    |
| Nombre de la sociedad que<br>representa | test                                                                                                    |

# Ir al Pago

Una vez que se han ingresado y validado todos los antecedentes se procede a realizar el pago, donde se deriva a los módulos de Tesorería correspondiente.

| COMPRA DE CERTIFICADOS:                                                                                                    |
|----------------------------------------------------------------------------------------------------|
| Confirmación de transacción                                                                                                    |
| Seleccionar pago<br>Recaudamos equidad y desarrollo para Chile                                                                                                    |
| Servicio de Pagos en Línea (1)                                                                                                    |
|                                                                                                    |
|                                                                                                    |
| Santander MANCO SOCURITY CORPBANCA O Corpbance  Presto Foldoella Presto                                                                                                    |
| BBVA Reference Contraction Contraction Con |
|                                                                                                    |
| webpoy 	→ HSBC 		 HSBC 		 HSBC                                                                                                    |

## Validar Documento

Se ha creado un módulo para la validación el documento electrónico generado. La ruta de acceso es:

http://pagoenlineatdpi.desa.economia.cl/AppTramiteDMZ/Verificar.aspx

| CAUSAS | NOTICIAS | NORMATIVA | AUDIENCIAS | ESTADÍSTICAS | JURISPRUDENCIA | PAGO LINEA | AUTOCONSULTA |
|--------|----------|-----------|------------|--------------|----------------|------------|--------------|
|        |          |           |            |              | VALIDAR        |            |              |

Donde se debe ingresar el número del documento, y se desplegara el documento original en formato pdf. También disponible para descarga.

|                               |                     |                                          | <u></u>                                          |   |  |  |  |  |  |
|-------------------------------|---------------------|------------------------------------------|--------------------------------------------------|---|--|--|--|--|--|
| VALIDACIÓN DE CER             | TIFICADOS TDPI      |                                          |                                                  |   |  |  |  |  |  |
| Identificador de certificado  | Validar d           | locumento                                |                                                  |   |  |  |  |  |  |
| Fecha de creación             | 21-06-2016 12:20:42 |                                          |                                                  |   |  |  |  |  |  |
| Fecha de firma                | S/A                 |                                          |                                                  |   |  |  |  |  |  |
| Fecha de envío                | S/A                 |                                          |                                                  |   |  |  |  |  |  |
| Autor                         |                     |                                          |                                                  |   |  |  |  |  |  |
| Certificado                   |                     |                                          |                                                  |   |  |  |  |  |  |
| DE: 21 de jun<br>A: 21 de jun | Pagina: 1 de1 - +   | Aumento sutomático :<br>de junio de 2016 | ↔ B<br>Tribunal<br>P de Propieda<br>I Industrial | d |  |  |  |  |  |

I

También es posible acceder al documento digital por medio de la url que aparece en el documento o bien escaneando el código QR de este mismo.

Nueva York N° 9 - Piso 13, Santiago-Chile Fonos:226969876 Verifique documento en: http://~ /AppTramiteDMZ/Verificar.aspx?id=

> Documento firmado electrónicamente Santiago – Chile

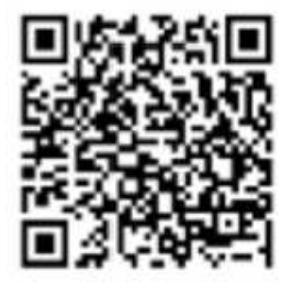

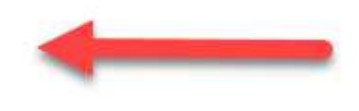

Secretario - Abogado

Tribunal de Propiedad Industrial